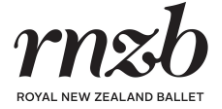

### How to redeem your AA Member discount for 2025 RNZB performances

- 1. Visit RNZB's <u>AA Member Benefits page</u>.
- 2. Scroll to the bottom of the page and click on the RNZB production you wish to purchase tickets for.

| rnsb      | Book your discounted tickets for 2025                           |        |
|-----------|-----------------------------------------------------------------|--------|
| N.M.      | Tutus on Tour 2025<br>21 February - 22 March 3825               | $\sim$ |
|           | The RNZB with Scottish Ballet<br>14 - 35 Hurch 2025             | $\sim$ |
|           | The Firebird with My Brilliant Career<br>20 April -01 June 2023 | $\sim$ |
| JPPORT US | Home, Land & Sea<br>24.30y - 9.40gon 2023                       | ~      |
|           | The Nuternecker<br>30 October - 28 December 2023                | ~      |

3. Find your preferred performance location and click **Book Now**. You will then be directed to the appropriate ticketing website. Further instructions for each ticketing website have been provided below.

| TE RAUKURA KI KĀPITI, KĀPITI |  |
|------------------------------|--|
| 21 – 22 February 2025        |  |
| BOOK NOW                     |  |

Click below to find further instructions for the relevant ticketing website.

<u>Ticketmaster - Rotorua, Auckland & Wellington</u> <u>Ticketek – Christchurch, Napier, Invercargill, Palmerston North</u> <u>Eventfinda – Kāpiti, Blenheim, Tauranga, Whangārei</u> <u>Venue Ticketing (Theatre Royal) – Nelson</u>

Venue Ticketing (Regent Theatre) – Dunedin

<u>iTicket – Kerikeri</u>

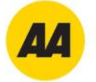

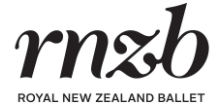

## Ticketmaster - Rotorua, Auckland & Wellington

4. Click Enter Offer Code.

| Þ | Enter Offer Code |  |
|---|------------------|--|
|   |                  |  |

5. Enter the AA Member discount code (AAADAGIO2025) and click **Submit**.

| AAADAGIO2025 Submit |
|---------------------|

- 6. The AA Member discount will then automatically be applied to eligible tickets. Select your tickets using the map or 'Lowest Price' and 'Best Seats' filters.
- 7. Follow the website prompts to complete purchase. Prior to payment, the order summary should appear similar to the below.

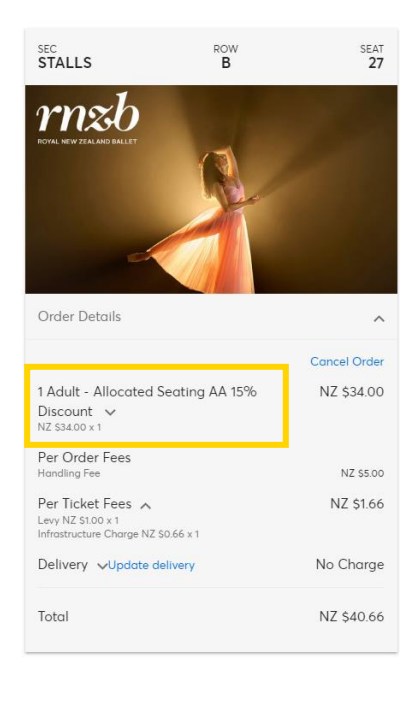

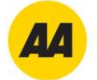

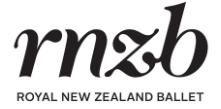

# Ticketek – Christchurch, Napier, Invercargill, Palmerston North

4. Select your preferred performance date from the drop-down menu, enter the AA Member discount code (AAADAGIO2025) in the white box underneath, and click **Unlock Tickets**.

| Venue:<br>Isaac Theatre Royal, Christchurch, Canterbury |   |  |  |
|---------------------------------------------------------|---|--|--|
| Wed 12 Nov 2025 7:30pm         V                        |   |  |  |
| Find Tickets                                            |   |  |  |
| OR                                                      |   |  |  |
| If you have a password, please enter it here            |   |  |  |
| AAADAGI02025                                            |   |  |  |
| Unlock tickets                                          |   |  |  |
| Don't miss it. Afterpay it.                             |   |  |  |
| Important event information                             | ~ |  |  |

5. The AA Member discount will then automatically be applied to eligible tickets.

|                                      | ×        |
|--------------------------------------|----------|
| Stalls (Ground Level)                |          |
| Row J Seat 3                         |          |
| Adult - AA 15% Off                   | \$100.75 |
| Add to order                         |          |
| (incl. \$3.00 fee)                   |          |
| Child (17 year & under) - AA 15% Off | \$45.00  |
| Add to order                         |          |
|                                      |          |

| Order Summa                         | гу                                                                                                    | 1 item in baske     |  |
|-------------------------------------|----------------------------------------------------------------------------------------------------|---------------------|--|
| The<br>Nut<br>Wed<br>Isaac<br>Chris | Ryman Healthcare Season of<br>cracker <sup>‡</sup><br>12 Nov 2025 7:30pm<br>Theatre Royal, 145 Cloucester Street,<br>tchurch Canterbury 8011 | The                 |  |
| SUB-TOTA                            | L<br>.e'                                                                                                    | \$100.75<br>\$97.75 |  |
| Booking Fee                         |                                                                                                    | \$3.00              |  |
| Handling Fee                        |                                                                                                    | \$0.00              |  |
| * All ticket/item prices            | include GST, if applicable, and are quote                                                                                                    | ed in NZD           |  |
| afterpaye                           | 4 interest-free fortnightly pay<br>\$25.75                                                                                                   | ments of            |  |
| How it works                        | Includes a 2.2% infrastructure fee.                                                                                                    |                     |  |
|                                     |                                                                                                    |                     |  |

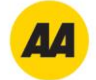

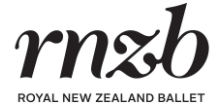

# Eventfinda – Kāpiti, Blenheim, Tauranga, Whangārei

4. Select your preferred performance session.

| Choose A Date                                         |                 |                     |
|-------------------------------------------------------|-----------------|---------------------|
| Friday 21 February 2025, 7:00pm                       | 🖈 Opening Night | Promo code accepted |
| O Saturday 22 February 2025, 1:30pn                   | Promo code a    | accepted            |
| <ul> <li>Saturday 22 February 2025, 7:00pn</li> </ul> | Promo code a    | accepted            |

5. Select your preferred seat/s by clicking on the map.

| AA<br>BB | 6 6 6 6 6 6 6 6 6 6 6 6 6 6 6 6 6 6 6                       | AA<br>BB | Entrance |
|----------|-------------------------------------------------------------|----------|----------|
| Α        | 000000000000000000000000000000000000000                     | А        |          |
| в        | 000000000000000000000000000000000000000                     | в        |          |
| с        | 000000000000000000000000000000000000000                     | с        |          |
| D        | 000000000000000000000000000000000000000                     | D        |          |
| Ε        | 000000000000000000000000000000000000000                     | Ε        |          |
| F        | 000000000000000000000000000000000000000                     | F        |          |
| G        | 000000000000000000000000000000000000000                     | G        |          |
| н        |                                                             | н        |          |
| J        | 000000000000000000000000000000000000000                     | J        |          |
| к        | 000000000000000000000000000000000000000                     | к        |          |
| L        | · · · · · · · · · · · · · · · · · · ·                       | L        |          |
| м        | 0 0 0 0 0 0 0 0 0 0 0 0 0 0 0 0 0 0 0 0                     | м        |          |
|          | W1. 2, 3, 4 indicate wheelchair positions (removable seats) |          | Entrance |

6. Scroll down to the order total. In the promo code/voucher box underneath the total, enter the AA Member discount code (AAADAGIO2025) and click **Apply**. The total will then be updated to include the discount on eligible tickets.

| Total (inc GST) | \$38.43 |
|-----------------|---------|
|                 |         |
| AAADAGIO2025    | Apply   |

| Tickets                                                                                                    | Price                                       | Quantity          | Sub-tota         |
|----------------------------------------------------------------------------------------------------|---------------------------------------------|-------------------|------------------|
| <b>Tutus on Tour - Kāpiti</b><br>Te Raukura ki Kāpiti, Coastlands Theatre, Paraparaumu<br>Friday 21 February, 7:00pm |                                             | Review Your Seats | Change Selection |
| New York Water and                                                                                                   | \$38.43<br>\$40.00 - \$3.00 + \$1.43 fees € | 1                 | \$38.4           |

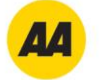

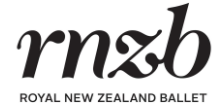

# Venue Ticketing (Theatre Royal) - Nelson

4. Click Book Tickets.

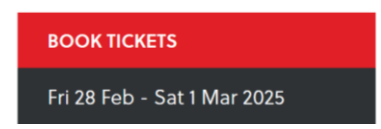

5. Select your preferred session and click Let me choose my tickets.

| Select a session to book tickets for: |                          |  |
|---------------------------------------|--------------------------|--|
| Friday, February 28                   | 7:00 pm                  |  |
| <ul> <li>Saturday, March 1</li> </ul> | 1:30 pm                  |  |
| O Saturday, March 1                   | 7:00 pm                  |  |
|                                       | LET ME CHOOSE MY TICKETS |  |

6. Select your preferred section and click **Continue**.

| Please select a section from the             | list below: |
|----------------------------------------------|-------------|
| Stalls (ground floor)                        |             |
| <ul> <li>Dress Circle (2nd level)</li> </ul> |             |
|                                              | CONTINUE    |

7. Select your seats by clicking on the map. Then click **Confirm Seats**.

|   |           | Z | DOM OUT | ZOOM IN |
|---|-----------|---|---------|---------|
|   | STAG      |   |         |         |
|   |           |   |         |         |
|   |           |   |         |         |
| B |           |   | 6       |         |
|   |           |   | 0       |         |
| F |           |   | E       |         |
|   |           |   | F       |         |
|   |           |   | G       |         |
| н | 000000000 |   | н       |         |
| 1 |           |   |         |         |
| 3 |           |   |         |         |
| к |           |   | к       |         |
| L |           |   | i.      |         |
| м |           |   | м       |         |
| N |           |   | N       |         |
|   |           |   |         |         |

8. Enter the relevant ticket quantities and click **Checkout**.

| Туре         |                                       | Price                  | Number      | Total    |
|--------------|---------------------------------------|------------------------|-------------|----------|
| Adult        |                                       | \$40.00                | 1           | \$40.00  |
| Senior con   |                                       | \$36.00                | 0           | \$0.00   |
| Under 18 con |                                       | \$20.00                | 0           | \$0.00   |
|              |                                       | Total:                 | 1/1         | \$40.00  |
|              | <sup>con</sup> Concession price, proc | of of eligibility must | be presente | ed.      |
|              | CANCEL                                | BOOK MORE              | TICKETS     | CHECKOUT |

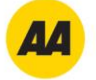

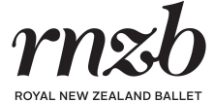

9. Below the order summary, enter the AA Member discount code (AAADAGIO2025) in the discount/voucher code box and click **Update Total** to ensure the discount is applied.

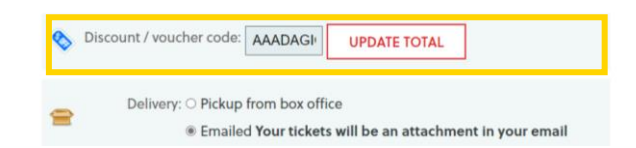

| Cart Contents                                                                                                    |         |
|----------------------------------------------------------------------------------------------------|---------|
| Items                                                                                                    | Total   |
| Tutus On Tour, 28 Feb 2025, 7:00pm at Theatre Royal           1 ticket (M:17)         B Reserve - Adult : 1 x \$40.00 | \$40.00 |
| Booking Fee + 1 x Booking Fee                                                                                         | \$1.50  |
| Bank Card Fee<br>→ 1 x Bank Card Fee                                                                                  | \$0.35  |
| Discount - AAADAGIO2025<br>AA Discount                                                                                | -\$6.00 |
| GST                                                                                                    | \$4.68  |
| Total (inc. GST)                                                                                                    | \$35.85 |

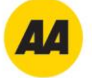

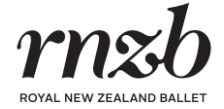

## Venue Ticketing (Regent Theatre) – Dunedin

4. Select the session you wish to book tickets for and click **Continue**.

#### Select a performance to book tickets for:

| O Sunday, May 25 | 1:30 pm |
|------------------|---------|
| Saturday, May 24 | 7:30 pm |

5. Select your preferred section and click Let me choose my seats.

| Stall | 5           |                        |
|-------|-------------|------------------------|
|       | O Premium   |                        |
|       | A Reserve   |                        |
|       | ○ B Reserve |                        |
|       | ○ C Reserve |                        |
| Star  | Circle      |                        |
|       | O Premium   |                        |
|       | ○ A Reserve |                        |
|       | O B Reserve |                        |
|       | ○ C Reserve |                        |
|       |             |                        |
|       |             | Let me choose my seats |

6. Select your preferred seat/s by clicking on the map. Once complete, click **Confirm Seats**.

|                                         | Stage                                   |                                         |
|-----------------------------------------|-----------------------------------------|-----------------------------------------|
| •••                                     | ••••••                                  |                                         |
| ****                                    |                                         |                                         |
|                                         | 0000 <b>00000000000</b> 000             |                                         |
|                                         | ************                            |                                         |
| 8000000                                 | •••••••••••                             | 00000000                                |
|                                         |                                         |                                         |
| •••                                     |                                         |                                         |
| ****                                    |                                         | ***********                             |
|                                         | *******                                 |                                         |
|                                         | ********************                    |                                         |
| ••••••••••••••••                        | *****************                       | 000000000000000000000000000000000000000 |
| ••••••                                  | ******                                  | 0000000                                 |
|                                         | 000000000000000000                      | 00000000                                |
|                                         | ****************                        | 000000000000000000000000000000000000000 |
| 000000000000000000000000000000000000000 | *********************                   |                                         |
| ****                                    | **********************                  |                                         |
| ***********                             | 90000 000000000000000000000000000000000 | 000000000000000000000000000000000000000 |
|                                         | ****                                    | 000000000                               |
|                                         |                                         |                                         |
|                                         |                                         |                                         |
|                                         |                                         |                                         |

7. Next to the AA Adult and/or AA Child ticket types, enter the AA Member discount code (AAADAGI02025) and click **Unlock**.

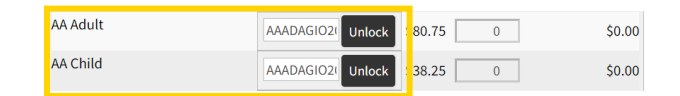

8. Enter the relevant ticket quantities in the white box. Then click **Checkout**.

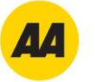

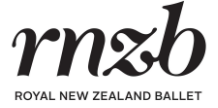

| AA Adult | \$80.75 | 1 | \$80.75 |
|----------|---------|---|---------|
| AA Child | \$38.25 | 0 | \$0.00  |

| Cart Contents                                                                                                  |               |
|----------------------------------------------------------------------------------------------------|---------------|
| Items                                                                                                    | Total         |
| The Firebird with My Brilliant Career, 24 May 2025, 7:30pm<br>Theatre                                          | at The Regent |
| <ul> <li>&gt; 1 seat (Stalls Stage Right Back N:36)</li> <li>&gt; A Reserve - AA Adult: 1 x \$80.75</li> </ul> | \$80.75       |
| Credit Card and Processing Fee 1 x Credit Card and Processing Fee                                              | \$2.42        |
| Service Fee - Internet > 1 x Service Fee - Internet                                                            | \$5.00        |
| Pick Up Fee  1 x Pick Up Fee                                                                                   | \$7.50        |
| <b>Total</b><br>» 1 items                                                                                      | \$95.67       |

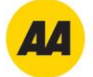

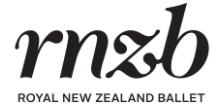

## iTicket – Kerikeri

4. Select your preferred seat/s and ticket type/s by clicking on the map.

| +  |                                                                                                    | AUDITORIUM     | H-19    |   |  |
|----|----------------------------------------------------------------------------------------------------|----------------|---------|---|--|
| 25 |                                                                                                    | Select option: |         | 1 |  |
| 0  | Peese Beer                                                                                                    | ADULT          | \$50.00 |   |  |
| 0  | BOX 1 D                                                                                                    | CHILD          | \$25.00 | 1 |  |
|    | Feeeee                                                                                                    | SENIOR         | \$45.00 |   |  |
|    | H<br>J<br>J<br>K<br>L<br>C<br>C<br>C<br>C<br>C<br>C<br>C<br>C<br>C<br>C<br>C<br>C<br>C<br>C<br>C<br>C<br>C<br>C |                | 29      |   |  |
|    |                                                                                                    |                |         |   |  |
|    | N                                                                                                    |                | ******* |   |  |

5. Click the checkout button or shopping cart on the top right-hand corner of the page.

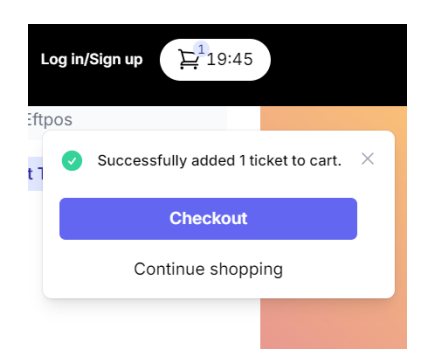

6. In the AA Promo box, enter the AA Member Discount code (AAADAGIO2025) in the **Enter Code** and **Confirm Code** boxes and click **Apply**.

| AA Promo<br>Enter your pre-issued<br>this discount (availab<br>tickets only) | l Promo Code to redeem<br>le for Adult and Child |  |  |
|------------------------------------------------------------------------------|--------------------------------------------------|--|--|
| Enter Code                                                                   | Confirm Code                                     |  |  |
| AAADAGIO2025 AAADAGIO2025                                                    |                                                  |  |  |
| Apply                                                                        |                                                  |  |  |

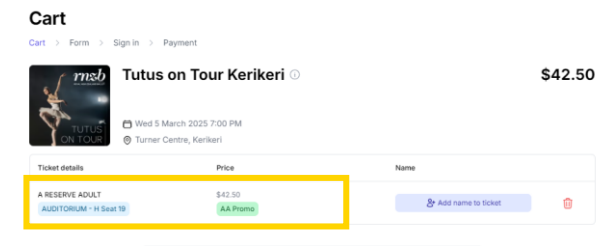

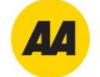